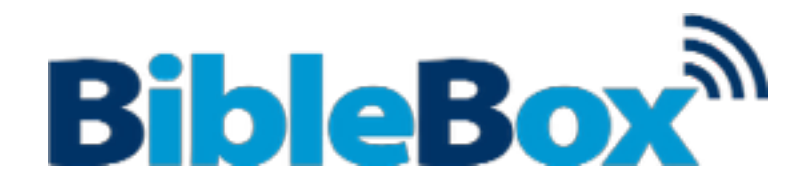

## Setting up your BibleBox

(side option Switch settings - make sure the option switch stays on WISP)

## Adding Shared files to the USB

- 1. Plug the USB drive into your computer
- 2. On the USB browse to the **Librarybox > Shared** folder This Shared folder is where you put files to be browsed from the BibleBox.
- 3. Inside the Shared folder are five other folders:
  - audio, images, software, text, video

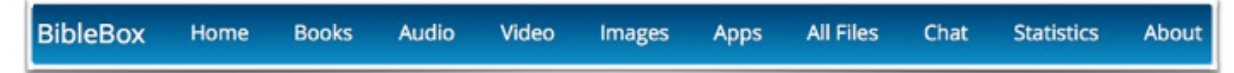

- 4. these folders are linked by the the following browser buttons in BibleBox.
  - Books = text
  - Audio = audio
  - Video = video
  - Images = images
  - Apps = software
  - All Files = Shared
- 5. Put your files for sharing in the relevant folder on the USB
- 6. If a file is just put in the Shared folder it will be listed when clicking the "All Files" link in the menu bar
- 7. When copying is finished, Eject the USB and place it back in the BibleBox
- 8. Turn the BibleBox power switch to ON
- 9. Connect your wifi device to the wifi SSID "BibleBox files"
- 10. Go to any http website and the BibleBox website on the USB will load
- 11. Browse the file locations, open, view, download

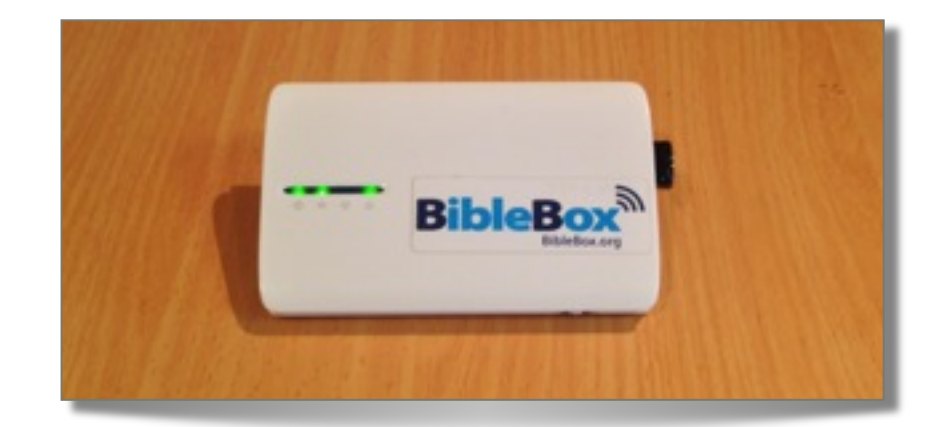

# **Details for this BibleBox**

### FTP

- address 192.168.1.1
- user nobody
- password 2Cor5:15

#### SSH

- address 192.168.1.1
- user root
- password 2Cor5:15

## Accessing more content

<u>BibleHub.org</u> is a site where we are gathering links and files for free sharing from the BibleBox. Check this site out for more content to add to your BibleBox.